墨田区公共施設利用システム 利用者操作マニュアル

## 8.料金の支払(オンライン決済)

料金の支払いは、オンライン決済を行う方法と窓口にて支払う方法があります。 ここでは、オンライン決済を行う方法を2種類ご説明します。

1 つ目は予約申込完了画面に表示される「¥料金の支払」ボタンから行う方法、 2 つ目は Home 画面のマイメニューにある「料金の支払」から行う方法です。

#### 8.1. 予約申込完了画面から支払

| att <b>2,200</b> ฅ                                                                                                    |                                               |                |                    |                      | ■ 申込内容を印第        |
|----------------------------------------------------------------------------------------------------|-----------------------------------------------|----------------|--------------------|----------------------|------------------|
| 0 MER                                                                                                    |                                               |                |                    |                      |                  |
| 板手約 スポーツ                                                                                                    | /プラザ梅若                                        | 会議室            |                    |                      | ★ この施設をお当に入り登録する |
| □ 利用日                                                                                                    | <ol> <li>() 時間帯</li> </ol>                    | ¥              | 施設使用料              | <b>6</b> 支払期限        |                  |
| 2025/3/16(日)                                                                                                    | 17:00~21                                      | :00:           | 2,200 円            | 2025/2/27(木)         |                  |
| ¥(用田P)                                                                                                    | 利用人数                                          | 利用目的           | ) (その他)            | 申請番号                 |                  |
| 会議・打合わせ                                                                                                    | 20 人                                          | -              |                    | 2024-014001097       |                  |
| 1 注意事項                                                                                                    |                                               |                |                    |                      |                  |
| 』スポーツプラザ                                                                                                    | 梅若 会議室                                        | 1              |                    |                      |                  |
| <ul> <li>         ・         館内は土足を禁じて         ・         利用時間を厳守し、         ・         幌煙場所はございま         ・         飲食は指定の場所で         ・         飲食の場影はご達場         </li> </ul> | おりますので、<br>利用後は時間)<br>せん。<br>お願いします。<br>ください、 | 、利用のI<br>内に整備: | 製は必ず室内:<br>を行ってくだ? | シューズをお持ちください。<br>さい。 |                  |

料金の支払いを行う場合は、予約申込完了画面の「¥料金の支払」ボタンを押下してください。 ※予約の申込手順については「3.予約の申込(P.12)」を参照してください。

# 墨田区公共施設利用システム 利用者操作マニュアル

| 金の支払 予約検索                            |                         |                    |            |           |                                                                                                    |
|--------------------------------------|-------------------------|--------------------|------------|-----------|----------------------------------------------------------------------------------------------------|
| 明間を入力して、「検索」ボタン4                     | を押してください。               |                    |            |           |                                                                                                    |
| レンット決済の運行かめる場合はこ<br>た、半額運付等の一部運付があるも | こちらの画面に表示。<br>暑合は、差額の支払 | されます。<br>いを行っていただい | いた後に元の支払いが | 全額返金されます。 |                                                                                                    |
| 1 利用期間                               |                         |                    |            |           |                                                                                                    |
| 2025/03/16 🗂 ~ 2025/03/16            | 5 <b>C</b>              |                    |            |           |                                                                                                    |
|                                      |                         |                    |            |           | Q 検索                                                                                                    |
|                                      |                         |                    |            |           |                                                                                                    |
|                                      |                         |                    |            | ti 亚chia  |                                                                                                    |
|                                      | -                       | 0.000              | 11 mil 6m  |           |                                                                                                    |
|                                      |                         | () millione        | 章 文弘法朝     |           | > 支払へ                                                                                                    |
| スパーツノフサ 博石 会議至                       | 2025/3/16 (日)           | 17:00 ~ 21:00      | 2,200 14   |           | 100 100000                                                                                                    |
|                                      |                         |                    |            |           |                                                                                                    |
|                                      | _                       |                    |            |           |                                                                                                    |
|                                      |                         |                    |            |           | and the second second se |

料金の支払を行う予約の「支払へ」ボタンを押下してください。

※オンライン決済では1予約1決済となるため、複数の予約をまとめて支払うことは出来ません。

| と、半額還付等の一部還付がある | 場合は、外部サイト     | で整額の支払いを行               | っていただいた後に運動して元の支 | <b>仏いが全頭返金されます。</b> |
|-----------------|---------------|-------------------------|------------------|---------------------|
| att 2,200 m     |               |                         |                  |                     |
| 圓 施設            | □ 利用日         | <ol> <li>時線準</li> </ol> | ¥ 交払金額           |                     |
| スポーツブラザ梅若 会議室   | 2025/3/16 (日) | 17:00 ~ 21:00           | 2,200 円          |                     |
| 注意事项            |               |                         |                  |                     |
| 「同意」ボタンを押すと支払い手 | 続きが完了します。     | 内容をご確認くださ               | ςυ».             |                     |

支払内容に問題がなければ「同意」ボタンを押下してください。

墨田区公共施設利用システム 利用者操作マニュアル

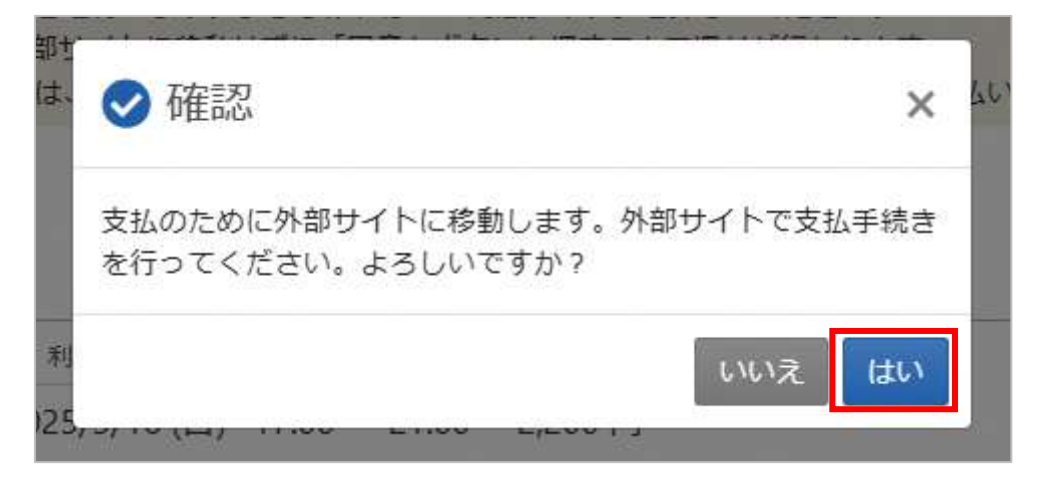

支払のため、外部サイトに移動するメッセージが表示されます。「はい」を押下してください。

|                          | 「行を選択し、又払手順をこ唯能くたこい。            |
|--------------------------|---------------------------------|
| - お支払い内                  | 容                               |
| 事業者名                     | スポーツプラザ梅若 コナミスポーツ               |
| b客様名                     | いろは太郎 様                         |
| 8支払金額                    | 2,200 円                         |
| b支払期限                    | 2025/03/11 0:00:00 ※時刻は24時間表記です |
| 重要なお知ら                   | 5世                              |
| ■テスト環                    | 現の文放業内面面についてのお知らせ               |
| ■テスト環<br>■テスト環<br>フレジットで | 境のクレジット決済についてのお知らせ<br>でのお支払い    |

オンライン決済用の外部サイトが表示されます。

クレジットを押下してください。

| + お支                   | 出い内容                                                                                                    |
|------------------------|----------------------------------------------------------------------------------------------------|
| 重要なま                   | 知らせ                                                                                                    |
|                        | 「ト環境の支払業内画面についてのお知らせ                                                                                      |
| • 77                   | に「環境のクレジット決済についてのお知らせ                                                                                     |
|                        | 印刷する                                                                                                    |
| 下記の内閣                  | Fを必ずご確認の上、ご問意いただける場合のみ<br>「次へ」ボタンをクリックして、クレジット決済画面へお進みください。                                               |
| クレジット                  | 、決済業務の外部委託に伴う個人情報(個人関連情報)の取り扱い                                                                            |
| 事業者の名                  | 5称                                                                                                    |
| ウェルネッ                  | / 卜株式会社                                                                                                   |
| 個人情報                   |                                                                                                    |
| 個人情報                   | D安全管理措置について                                                                                               |
| 取得した(<br>理のため)<br>る暗号化 | ■人情報については、調洩、減失または棄損の防止と単正、その他個人情報の安全管<br>こ必要かつ適切な措置を講じます。このサイトはSSL(Secure Socket Layer)によ<br>措置を講じております。 |
| 個人情報                   | <b>果進方針</b>                                                                                               |
| 当社のホー                  | - ムページの「個人情報保護方針」をご覧ください。                                                                                 |
|                        | 同意して次へ                                                                                                    |
|                        |                                                                                                    |

記載内容をご確認いただき、「同意して次へ」を押下してください。

## 墨田区公共施設利用システム 利用者操作マニュアル

| ・ お支払い内容                                                                                 |                                                         |                                                     |                                                                     |
|------------------------------------------------------------------------------------------|---------------------------------------------------------|-----------------------------------------------------|---------------------------------------------------------------------|
| ご注意<br>ロクレジットカード情報<br>マキュリディロックが振                                                        | の入力を3回間遭う<br>かりますのでご注意                                  | と、当該取引における<br>MKください。                               | クレジットカードの視角に                                                        |
|                                                                                          | ご利用                                                     | 可能クレジットカード                                          | <b>前</b> 社一覧                                                        |
| VIS                                                                                      | 5A 🌒                                                    | ()<br>Dramslet                                      |                                                                     |
| (1) クレジット<br>「お支払い」                                                                      | ーカード情報を <mark>八</mark><br>AJ ボタンをクリ                     | イフンなし、半角で)<br>ックしてください。                             | 入力し.                                                                |
| EMV3Dセ<br>のまま決算<br>適加認証が<br>カード会社<br>(例) SM                                              | キュアを利用し間<br>計に進みます。<br>外の層な場合は、<br>上所定の間証方式<br>5でワンタイムパ | 8巻した情報により認<br>ご利用のカード会社7<br>で認証手続きを実施し<br>スワードを受信し、 | 縦でき、追加認証の必要がない場合は・<br>が用意している認証重面が表示されます<br>してください。<br>入力する         |
| #後に<br>決済完了#                                                                             | ●が表示される                                                 | と決済完了となります                                          | τ.                                                                  |
| クレジットカー<br>ド商・ハイフンなしでオ                                                                   | - ド番号<br>(力してください)                                      | 有效期限                                                |                                                                     |
| 4000000000000000                                                                         | 6                                                       | 12~月 2028~年                                         |                                                                     |
|                                                                                          | カード名番                                                   |                                                     | 1                                                                   |
| TARO IROHA                                                                               |                                                         |                                                     |                                                                     |
| t                                                                                        | キュリティコード                                                | 2                                                   |                                                                     |
| T. T                                                                                     | 位井1107                                                  | 42-KEDWC                                            | <b>出来か切り持わるまでそのままお待ち</b> ください                                       |
| メール                                                                                      | アドレスまたは電話                                               | 18-19                                               | SHUMMONTONIC COLT.                                                  |
| メールアドレス                                                                                  |                                                         |                                                     | お支払いボタンが押せない方はこちら                                                   |
| ironattasa bb                                                                            |                                                         |                                                     |                                                                     |
| 電話器号                                                                                     |                                                         |                                                     |                                                                     |
| 15年                                                                                      |                                                         |                                                     |                                                                     |
| - 四中載語 - 四元                                                                              |                                                         |                                                     |                                                                     |
| Sec.2 Millorde                                                                           |                                                         |                                                     | _                                                                   |
|                                                                                          |                                                         | EMV3Dセキュアとは                                         |                                                                     |
| WEB上でのクレジット<br>ビス」のしくみです。<br>諸証方式はカード会社<br>(例)SMSでワンタ                                    | カード決済時の第<br>によって異なります<br>イムパスワードを5                      | 三者による不正利用(な<br>た。<br>長信し、入力する                       | :りずまし)防止を回約とじた。「本人提証!                                               |
|                                                                                          | 対応してないクレ<br>ます。<br>に対応しているかど                            | ジットカードをご利用<br>こうかはカード発行会社<br>WFさい、                  | の場合は、ご利用の旅館高の設定により港<br>Eやご利用カードの設定状況により異なりま<br>2年す。プランドごとの名称は下記の通りで |
| 「EMVIDセキュア」。<br>出来ない場合がござい<br>「本人間算サービス」<br>ので、カード会社ネー<br>「本人間算サービス」<br>。                | ムページよりご確認<br>は、カードプラン                                   | La Juger au                                         |                                                                     |
| 「EMVIDセキュア」に<br>出来ない場合がごさい<br>「本人開発サービス」<br>ので、カード会社ホー<br>「本人開発サービス」<br>・<br>・<br>・<br>・ | ムベージようご被当<br>は、カードブラント<br>ID Check                      | JCB<br>J/Secure                                     | SafeKoy ProtectBoy                                                  |

画面の通り、処理を行います。

クレジットカード情報を入力し、お支払いボタンを押してください。

### 墨田区公共施設利用システム 利用者操作マニュアル

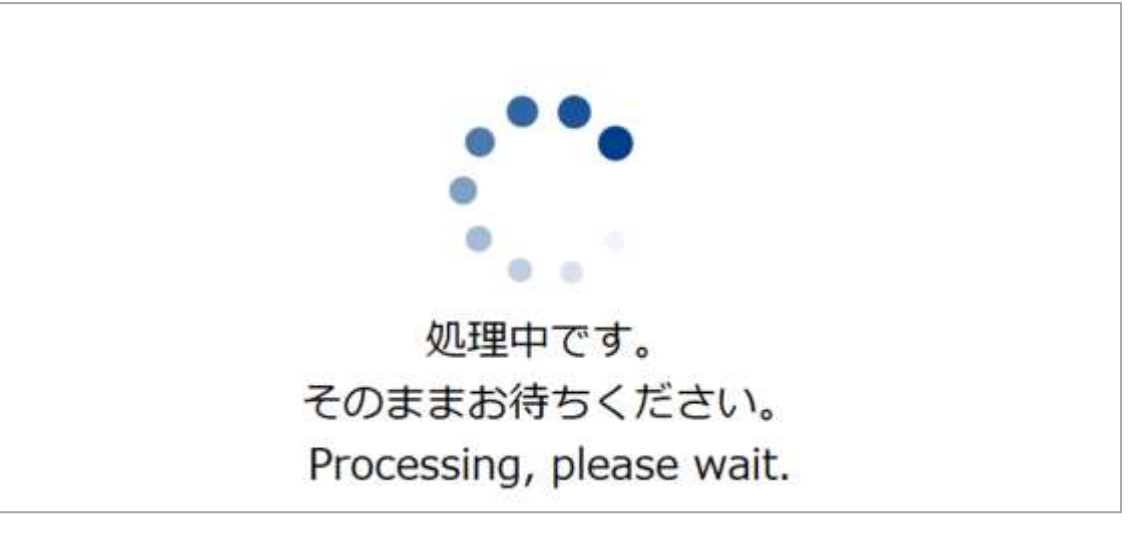

処理中の画面が表示されます。

|                                        | お支払い完了                             |  |
|----------------------------------------|------------------------------------|--|
| 【決済完了のお知らす<br>クレジットカード決測<br>ご利用ありがとうごさ | <b>せ】</b><br>済が完了いたしました。<br>ざいました。 |  |
|                                        |                                    |  |

お支払い完了画面が表示されます。「TOP」ボタンを押下してください。

| 外部サイトでの支払手続きが完了          | しました。        |          |              | the second second second second second second second second second second second second second second second s |        |
|--------------------------|--------------|----------|--------------|----------------------------------------------------------------------------------------------------|--------|
| 選択した支払力法でのお支払いか<br>あります。 | 「元」「した時点で、予  | 的情報に反映され | ます。なお、支払結果が予 | 約個報に反映されるまで、時間がカ                                                                                               | かかる場合が |
| 支払手続きを中断した場合は、料          | 4金の支払 予約検索   | 観園の「手橋き中 | の支払を再開する」から、 | 再度お手続きを行ってください。                                                                                                |        |
|                          |              |          |              |                                                                                                    |        |
|                          |              |          |              |                                                                                                    |        |
|                          |              |          |              |                                                                                                    |        |
| ett <b>2,200</b> m       |              |          |              |                                                                                                    |        |
| elt 2,200 A              | # 888        | 0. MR94  | M WILLOW     |                                                                                                    |        |
| ent 2,200 m              | <b>〇</b> 秋雨日 | ② 時間帯    | ¥ 支払金額       |                                                                                                    |        |

支払が完了すると、手続き完了画面が表示されます。 ※支払結果が「料金の支払」及び予約情報に反映されるまで、数分かかる場合があります。

## 墨田区公共施設利用システム 利用者操作マニュアル

8.2. マイメニューから支払

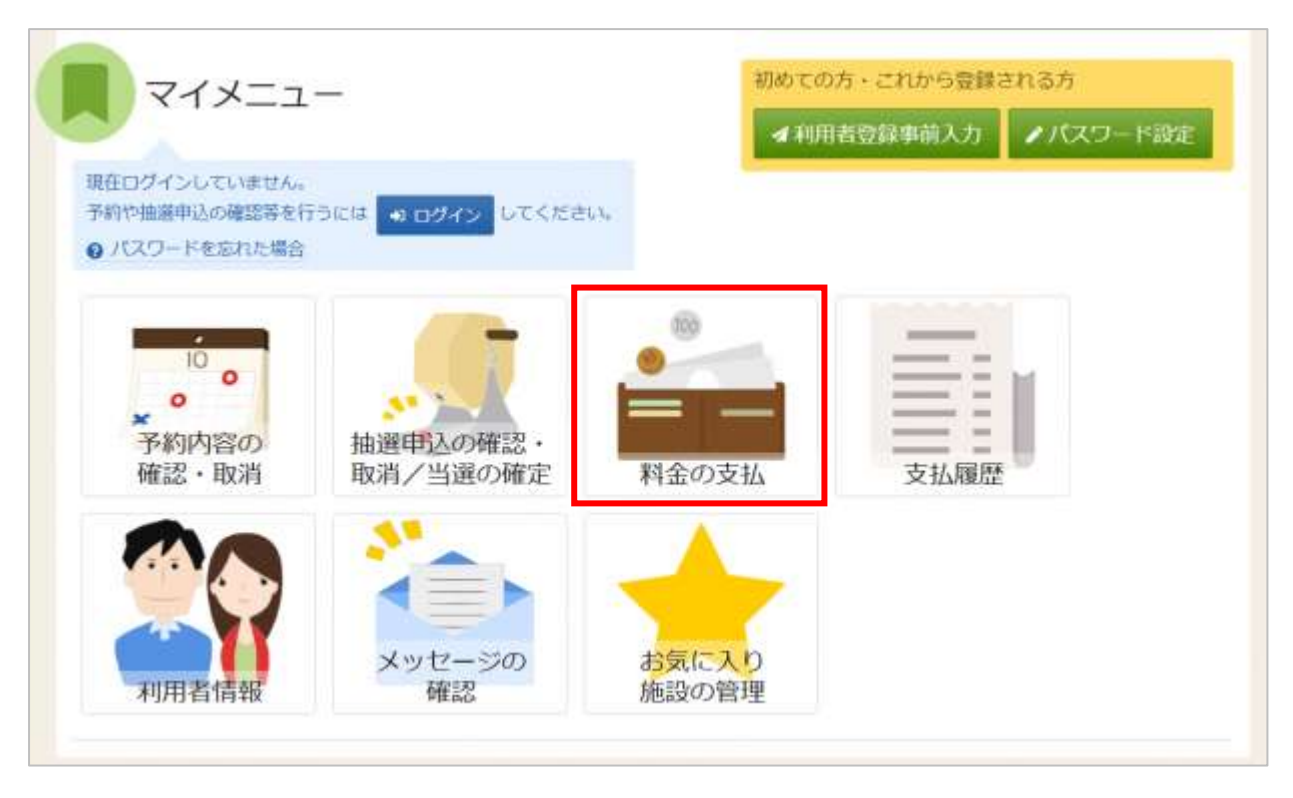

料金の支払いを行う場合は、マイメニューの「料金の支払」を押下してください。

| ▲利用者ID  | 1111111           |            |
|---------|-------------------|------------|
| 🔧 パスワード |                   | 0          |
|         | ● パスワードを忘れた場合や、パス | (ワード設定はこちら |

利用者 ID とパスワードを入力し「ログイン」ボタンを押下してください。 ※既にログインしている場合は表示されません。

## 墨田区公共施設利用システム 利用者操作マニュアル

| ジット決済の遺付がある場合はこ                   | を押してください。<br>ちらの画面に表示 | ಕರಗಿತ್ತರೆ.                                     |                   |            |                 |          |
|-----------------------------------|-----------------------|------------------------------------------------|-------------------|------------|-----------------|----------|
| こ、半額還付等の一部還付がある*                  | #合は、差額の支持             | ムいを行っていただ                                      | いた後に元の支払いが        | 全額返金されます。  |                 |          |
| 利用期間                              |                       |                                                |                   |            |                 |          |
| 2025/03/01 🗖 ~ 年/月/日              |                       |                                                |                   |            |                 |          |
|                                   |                       |                                                |                   |            |                 | Q. 検索    |
|                                   |                       |                                                |                   |            |                 |          |
|                                   |                       |                                                |                   | ti 207.580 |                 | 6 施設     |
|                                   |                       |                                                |                   | 1          | T BY G AND INT. | the rest |
|                                   |                       |                                                |                   | 14 more    | - TRADIE        | J        |
| 匠 施段                              | □ 和用日                 | ③ 待憩蒂                                          | ¥ 交払金額            |            |                 | 1        |
| □ <sup>第42</sup><br>スポーツプラザ梅若 会議室 | 前利用日<br>2025/3/4(火)   | <ol> <li>時助雨</li> <li>12:30 ~ 16:30</li> </ol> | ¥ 支払金額<br>2,200 円 | 1 1000     |                 | > 支払へ    |

料金の支払 予約検索画面で利用期間を指定し「検索」ボタンを押下してください。 検索条件に該当する利用日の未払い予約が表示されます。 ※クレジット還付がある場合もこちらの画面に表示されます。

以降の操作は「8.1.予約申込完了画面から支払」と同様に、支払を行う予約の「支払へ」ボタンを押下し、 支払手続きを行います。